#### Registrierungsprozess des Boardgeräts (OBU)

#### Inhalt

| 1. Ein | loggen                                                | . 1 |
|--------|-------------------------------------------------------|-----|
| 1.1.   | Registrierung auf der Online-Benutzeroberfläche HU-GO | . 1 |
| 1.2.   | Einloggen in das System HU-GO                         | . 4 |
| 1.3.   | Auswahl des Kontos                                    | . 5 |
| 1.4.   | Zuordnung eines neuen Fahrzeugs (mit OBU)             | . 6 |
| 2. Hau | ıptmenü                                               | . 8 |
| 2.1.   | Registrierung des Boardgeräts                         | . 8 |
| 2.2.   | Löschen des Boardgeräts von einem Fahrzeug            | . 9 |
| 2.3.   | Löschen des Fahrzeugs von dem Konto                   | 10  |

# 1. Einloggen

## 1.1. Registrierung auf der Online-Benutzeroberfläche HU-GO

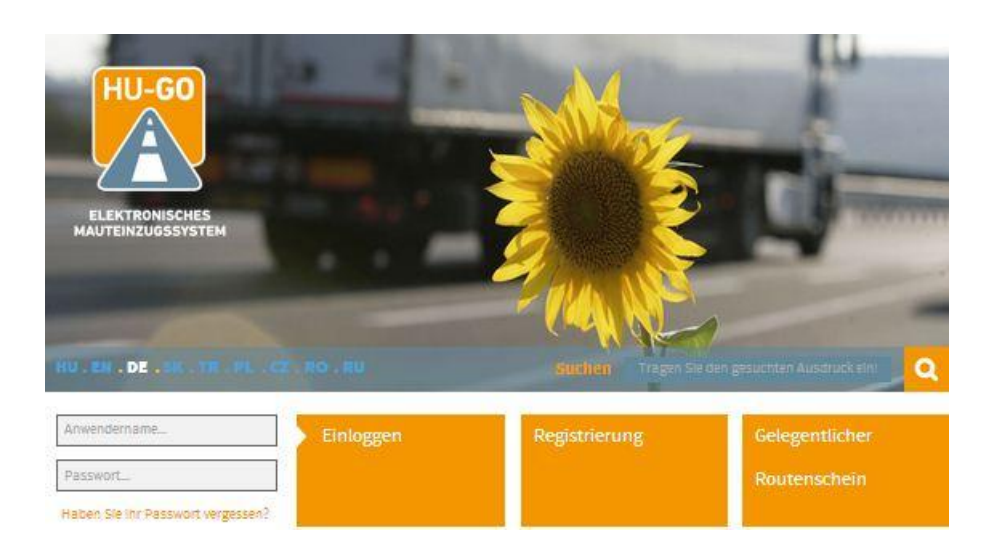

Sollten Sie noch kein registrierter Nutzer sein, wählen Sie bitte die Schaltfläche "Registrierung".

# Der folgende Bildschirm erscheint:

|                                                                                                    | BUIDA                         | 122 TO 12                                                                                                    |                                         |
|----------------------------------------------------------------------------------------------------|-------------------------------|----------------------------------------------------------------------------------------------------|-----------------------------------------|
|                                                                                                    | Re                            | egistrierung                                                                                                    |                                         |
| Daten des vertragi                                                                                                    | ichen Mautzahlers             |                                                                                                    | Erfassung e                             |
| Privatperson *                                                                                                    | Nein                          | ×.                                                                                                    | Fahrzeuges<br>bestehende<br>Registrieru |
| Name des vertraglichen<br>Mautzahlers *                                                                                                    |                               |                                                                                                    | Registricia                             |
| Passwort *                                                                                                    |                               | (mindestens 6 Stellen)                                                                                                    |                                         |
| Passwort wieder *                                                                                                    |                               | (mindestens 6 Stellen)                                                                                                    |                                         |
| Sprache der<br>Kontakthaltung *                                                                                                    | Ungarisch                     | ▼                                                                                                    |                                         |
| E-Mall-Adresse *                                                                                                    |                               |                                                                                                    |                                         |
| E-Mail-Adresse wieder *                                                                                                    |                               |                                                                                                    |                                         |
| Telefonnummer zur                                                                                                    | +                             |                                                                                                    |                                         |
| fähig) *                                                                                                    |                               |                                                                                                    |                                         |
|                                                                                                    | 2.83030321/634, -420123450/89 |                                                                                                    |                                         |
|                                                                                                    |                               |                                                                                                    |                                         |
| Sitz, Wohnsitz                                                                                                    |                               |                                                                                                    |                                         |
| Sitz, Wohnsitz<br>Land*                                                                                                    | Ungarn                        |                                                                                                    |                                         |
| Sitz, Wohnsitz<br>Land *<br>PLZ *                                                                                                    | Ungarn                        |                                                                                                    |                                         |
| Sitz, Wohnsitz<br>Land *<br>PLZ *<br>Name der Sledlung *                                                                                                    | Ungarn                        | <b>T</b>                                                                                                    |                                         |
| Sitz, Wohnsitz<br>Land *<br>PLZ *<br>Name der Sledlung *<br>Name des öffentlichen<br>Gebietes *                                                                                            | Ungarn                        | · · · · · · · · · · · · · · · · · · ·                                                                                       |                                         |
| Sitz, Wohnsitz<br>Land *<br>PLZ *<br>Name der Sledlung *<br>Name des öffentlichen<br>Gebietes *<br>Hausnummer *                                                                            | Ungarn                        |                                                                                                    |                                         |
| Sitz, Wohnsitz<br>Land *<br>PLZ *<br>Name der Siedlung *<br>Name des öffentlichen<br>Gebietes *<br>Hausnummer *<br>Etage                                                                   | Ungam                         |                                                                                                    |                                         |
| Sitz, Wohnsitz<br>Land *<br>PLZ *<br>Name der Sledlung *<br>Name des öffentlichen<br>Gebietes *<br>Hausnummer *<br>Etage<br>Tür                                                            | Ungarn                        | T                                                                                                    |                                         |
| Sitz, Wohnsitz<br>Land *<br>PLZ *<br>Name der Siedlung *<br>Name des öffentlichen<br>Gebietes *<br>Hausnummer *<br>Etage<br>Tür<br>Ungarlsche                                              | Ungarn                        |                                                                                                    |                                         |
| Sitz, Wohnsitz<br>Land *<br>PLZ *<br>Name der Siedlung *<br>Name des öffentlichen<br>Gebietes *<br>Hausnummer *<br>Etage<br>Tür<br>Ungarische<br>Steuernummer *<br>USt-ID                  | Ungarn                        |                                                                                                    |                                         |
| Sitz, Wohnsitz<br>Land *<br>PLZ *<br>Name der Siedlung *<br>Name des öffentlichen<br>Gebietes *<br>Hausnummer *<br>Etage<br>Tür<br>Ungarische<br>Steuernummer *<br>USt-ID                  | Ungarn                        |                                                                                                    |                                         |
| Sitz, Wohnsitz<br>Land *<br>PLZ *<br>Name der Siedlung *<br>Name des öffentlichen<br>Gebietes *<br>Hausnummer *<br>Etage<br>Tür<br>Ungarische<br>Steuernummer *<br>USt-ID<br>Kraftfahrzeug | Ungarn                        |                                                                                                    |                                         |
| Sitz, Wohnsitz Land * PLZ * Name der Sledlung * Name des öffentlichen Gebietes * Hausnummer * Etage TOr Ungarlsche Steuernummer * USt-ID Kraftfahrzeug Land *                              | Ungarn                        | <ul> <li></li></ul>                                                                                                    |                                         |
| Sitz, Wohnsitz Land * PLZ * Name der Siedlung * Name des öffentlichen Gebietes * Hausnummer * Etage Tür Ungarlsche Steuernummer * USt-ID Kraftfahrzeug Land *                              | Ungarn                        | (z.B. ASD128, TV12845F)<br>chen des Fahrzeugs                                                                               |                                         |
| Sitz, Wohnsitz Land * PLZ * Name der Sledlung * Name des öffentlichen Gebietes * Hausnummer * Etage TOr Ungarlsche Steuernummer * USt-ID Kraftfahrzeug Land * Kennzelchen *                | Ungarn                        | (z.B. ASD125, TV12345F)<br>chen des Fahrzeugs<br>(z.B. ASD125, TV12345F)<br>er Registrierung haben Sie                      |                                         |
| Sitz, Wohnsitz Land * PLZ * Name der Siedlung * Name des öffentlichen Gebietes * Hausnummer * Etage Tür Ungarische Steuernummer * USt-ID Kraftfahrzeug Land * Kennzelchen * Eurokode *     | Ungarn                        | (z.B. ASD128, TV12345F)<br>chen des Fahrzeugs<br>(z.B. ASD128, TV12345F)<br>er Registrierung haben Sie<br>terer Kennzeichen |                                         |

| Kontaktperse     | n.                                                                                                    |                   |
|------------------|----------------------------------------------------------------------------------------------------|-------------------|
| Name             |                                                                                                    |                   |
| Telefonnummer    | +                                                                                                    |                   |
| E-Mail-Adresse   | z.B. +36303217654, +426123456789                                                                          |                   |
| Ellenőrző kód    | l .                                                                                                    |                   |
|                  | Aktualisieren<br>Geben Sie, bitte, die im Bild zu sehenden Char<br>Sie auf die Klein- und Großbuchstaben! | akters ein, achte |
| * Pflichtfeld    |                                                                                                    |                   |
| Ich akzeptiere d | ie Allgemeine Vertragsbedingungen.                                                                        | 8                 |
|                  |                                                                                                    |                   |

Nach Ausfüllung der Tabelle und Akzeptierung der Allgemeinen Geschäftsbedingungen klicken Sie auf "Speichern".

Mit der erfolgreichen Registrierung haben Sie ein eigenes Konto angelegt. Auf die angegebene E-Mail-Adresse werden Sie nun eine Nachricht mit dem folgenden Inhalt erhalten:

Dear \*name\*,

Congratulation! Your account has been created.

You have received this e-mail because you signed up for an account registration by hu-go.hu website and you need to activate your account to start using hu-go.hu website customer services.

Customer number: XXXXXXXXX

Account number: XXXXXXXXXXXXXXX

Now that you have created your account the next step is to activate your account. Before you can log in and start using the HU-GO website customer services you must first activate your account with confirmation of your e-mail address.

You can confirm your e-mail address and get full access to the the Electronic Toll System (ETS) services of the National Toll Payment Services PLC by clicking on the following link:

https://hu-go.hu/customers/activate/?code=28yYCni3GIHN.wyTvoOyj9

In case you did not initiate a registration please delete this e-mail.

Thank you for using HU-GO website.

Sincerely Yours,

National Toll Payment Services PLC

E-mail: ugyfel@hu-go.hu

www.hu-go.hu

#### 1.2. Einloggen in das System HU-GO

Registrierte Kunden können über die Online-Benutzeroberfläche HU-GO Boardgeräte mit den den Kontos zugeordneten Fahrzeugen verbinden oder deren Registrierung löschen. Nachfolgend werden diese Prozessschritte beschrieben.

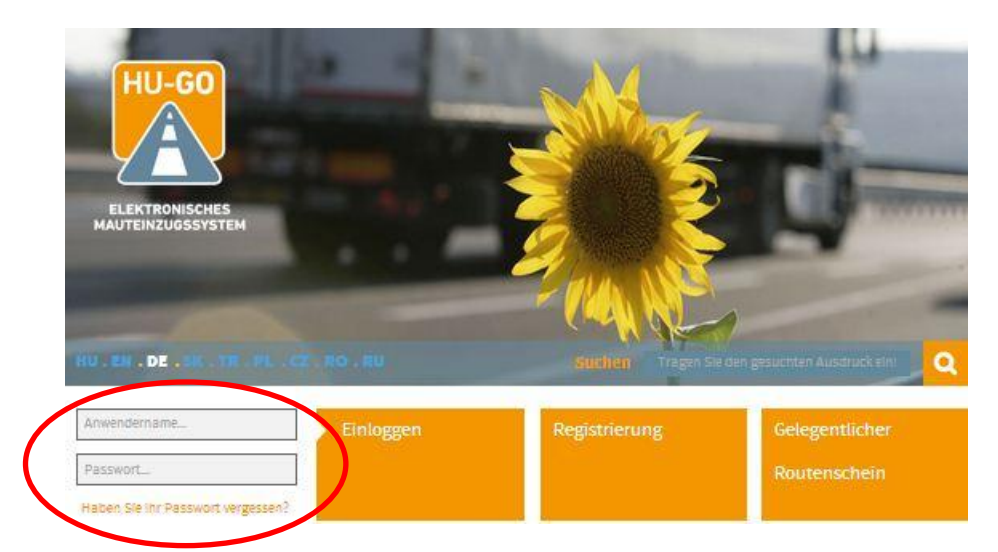

Nach Angabe der Kunden-ID und des bei der Registrierung angegebenen Passworts können Sie die wichtigen Systemnachrichten lesen.

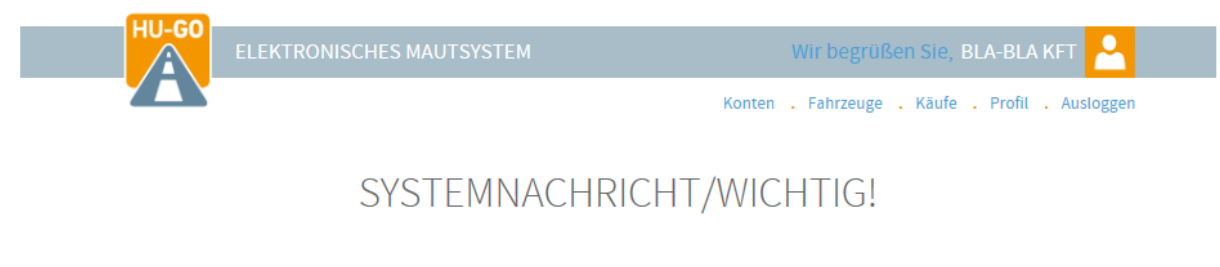

Das Streckenticket berechtigt Sie für Straßenbenutzung nur nach der Zahlung.

Das gekaufte und bezahlte Streckenticket gewährt ausschließlich für die geplante Route in eine Richtung eine einmalige Straßennutzungsberechtigung.

Wenn die Gebühr mit der Hilfe eines Bordgeräts bezahlt wird, müssen Sie vor der Reise immer kontrollieren, ob das Bordgerät richtig funktioniert, und ob genug Guthaben für die Reise verfügbar sind.

In der Herbstsaison können mehrere Kontrolle bezüglich der Straßennutzungsberechtigungen erwartet werden, und unberechtigte Straßenbenutzung wird mit eine Verwaltungsstrafe von 80.000 bis 165.000 Forint sanktioniert, die alle 8 Stunden wieder auferlegbar ist.

Bitte das am Kennzeichen des LKW angeführte Nationalitätszeichen angeben.

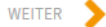

Wenn Sie auf die Schaltfläche "Weiter" klicken, können Sie eines der vorhandenen Kontos auswählen (bei Neuregistrierung wird automatisch ein Konto generiert):

### 1.3. Auswahl des Kontos

|                                        | ſEM             | Wir begrüßen Sie, BLA-BLA KFT 🐣 |                                         |  |  |
|----------------------------------------|-----------------|---------------------------------|-----------------------------------------|--|--|
|                                        |                 | Konten                          | . Fahrzeuge . Käufe . Profil . Auslogge |  |  |
|                                        | Konte           | en                              |                                         |  |  |
| Identifizierung des Kontokorrentkontos | Тур             | Saldo                           |                                         |  |  |
| 234464329                              | Előre fizetett  | 0 HUF                           | NEUES FAHRZEUG                          |  |  |
| 239103922                              | Utólag fizetett | 0 HUF                           | NEUES FAHRZEUG 🕂 WEITER 🗲               |  |  |
| 239402969                              | Utólag fizetett | 0 HUF                           | NEUES FAHRZEUG 🕂 WEITER 🗲               |  |  |
| 240724773                              | Előre fizetett  | 0 HUF                           | NEUES FAHRZEUG 🕂 WEITER 🗲               |  |  |
| 245261219                              | Utólag fizetett | 0 HUF                           | NEUES FAHRZEUG 🕂 WEITER 🗲               |  |  |
| 246144612                              | Utólag fizetett | 0 HUF                           | NEUES FAHRZEUG 🕂 WEITER 🗲               |  |  |
| 246945174                              | Utólag fizetett | 0 HUF                           | NEUES FAHRZEUG 🕂 WEITER 📏               |  |  |
| 247929052                              | Utólag fizetett | 334 HUF                         | NEUES FAHRZEUG 🕂 WEITER 📏               |  |  |
| 246495782                              | Utólag fizetett | 0 HUF                           | NEUES FAHRZEUG 🕂 WEITER 📏               |  |  |

Dem ausgewählten Konto kann ein neues Fahrzeug zugeordnet werden, oder mit der Schaltfläche "Weiter" gelangen Sie zum "Hauptmenü" (wird später vorgestellt).

Hier der erste Fall:

## 1.4. Zuordnung eines neuen Fahrzeugs (mit OBU)

In diesem Fall erscheint der folgende Bildschirm:

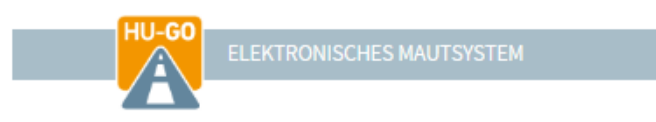

Konten . Fahrzeuge . Käufe . Profil . Ausloggen

Kraftfahrzeug

| Anlegung des Fah                      | irzeugs                                                                                                    |                                                  |
|---------------------------------------|----------------------------------------------------------------------------------------------------|--------------------------------------------------|
| Land*                                 | Ungarn                                                                                                    | -                                                |
| K                                     | Nationalitätszeichen am Kennzeichen des Fahrzeugs                                                                                                    |                                                  |
| Kennzeichen*                          |                                                                                                    |                                                  |
| Eurokode*                             | Wählen Sie den Eurokode aus!                                                                                                    | •                                                |
| Kategorie*                            | Wählen Sie die Kategorie aus!                                                                                                    | •                                                |
| Zuordnung zum<br>Kontokorrentkonto*   | Wählen Sie das Kontokorrentkonto aus!                                                                                                    | •                                                |
| OBU-Id.                               |                                                                                                    |                                                  |
|                                       | z.B. 940123654987                                                                                                    |                                                  |
| OBU-PIN                               |                                                                                                    |                                                  |
|                                       | Die PIN-Benutzung kann je nach OBU-Provider<br>unterschiedlich sein                                                                                                    |                                                  |
| Einstellung der<br>Fahrzeugkategorie* | am Portal HU-GO                                                                                                    | -                                                |
|                                       | Im Falle <b>am Portal HU-GO</b> : Auf der Seite HU-GO erfolg<br>Mauterklärung in jedem Fall bei angegebenen<br>Fanrzeugdaten auf Grund des Wertes der Achsenzahl<br>Kategorie.<br>Im Falle <b>mit der Beanspruchung des</b><br>Mautbuchungsanbieters: Im Falle, wenn der Mitwirk<br>der Mauterklärung die Achsenzahl bzw. Kategorie sch<br>aufgrund dessen erfolgt dann die Mauterklärung. In d | gt die<br>.(JDB - )<br>:ende in<br>hickt,<br>dem |
|                                       | Falle, wenn der Mitwirkende in der Mauterklarung so<br>Wert nicht angibt, erfolgt die Erklärung ebenfalls auf<br>Seite HU-GO auf Grund der Achsenzahl des Fahrzeug                                                                                                    | lchen<br>der<br>es.                              |
| Gewicht                               | t                                                                                                    |                                                  |
| Achslast                              | t                                                                                                    |                                                  |
| Breite                                | m                                                                                                    |                                                  |
| Höhe                                  | m                                                                                                    |                                                  |
| Länge                                 | m                                                                                                    |                                                  |
| * Pflichtfeld                         |                                                                                                    |                                                  |
|                                       | ABBRECHEN SPEICHERN                                                                                                    | >                                                |

Pflichtfelder sind:

- Länderkode ist auszuwählen
- Kennzeichen ist anzugeben

- Emissionsklasse (EURO-Code) ist auszuwählen
- Achszahl ist anzugeben
- Konto ist auszuwählen
- Es ist auszuwählen, ob die Einstellung der Achszahl über das Portal HU-GO (die Webseite) oder mit der Inanspruchnahme eines Mautmanagers erfolgen wird.

#### **Optionale Angaben:**

- Wenn Sie in einem Gang auch ein Boardgerät registrieren möchten, ist die ID des Boardgeräts (OBU), die Sie beim Kauf des Geräts erhalten haben, anzugeben.
- Abhängig vom Mautmanager kann auch die Angabe einer OBU-PIN erforderlich sein (sollte der jeweilige Mautmanager keinen PIN-Code zur Verfügung stellen, kann dieses Feld leer bleiben).
- Gewicht, Achslast, Breite, Höhe und Länge des Fahrzeugs (Diese Angaben sind erforderlich, wenn der Kunde die Mautbuchungsnachweise nicht über das Boardgerät erbringt, sondern Streckentickets kauft.)

Die angegebenen Angaben sind anschließend mit Klick auf die Schaltfläche "Speichern" zu speichern.

Nach dem Speichern erscheint der folgende Bildschirm (wenn keine Registrierung eines Boardgeräts (OBU) erfolgt ist):

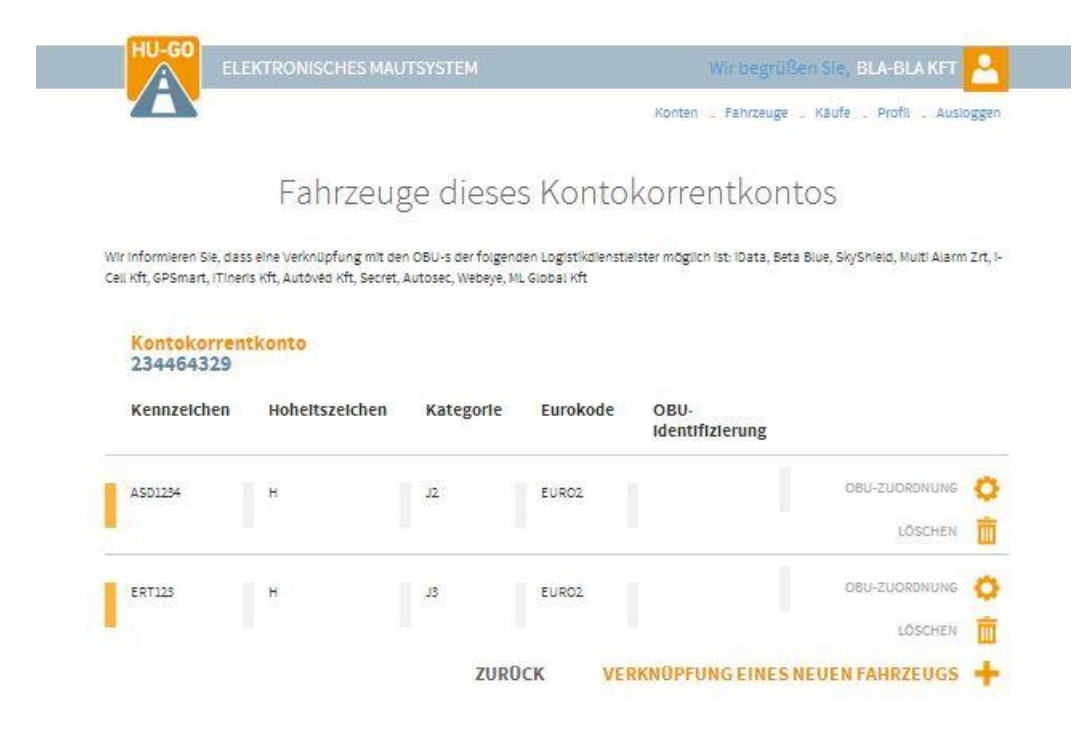

# 2. Hauptmenü

Wenn Sie über mehrere Kontos bzw. Fahrzeuge verfügen, können Sie diese unter dem Menüpunkt <u>Fahrzeuge sämtlicher Kontos</u> einsehen, wo die Angaben auch bearbeitet werden können. Für ein Fahrzeug bei dem ausgewählten Konto können Sie unter dem Menüpunkt <u>Fahrzeuge dieses Kontos</u> ein neues Boardgerät registrieren.

|                                              |                                       | Konten _ Fahrzeuge         | . Käufe . Profil . Auslog |
|----------------------------------------------|---------------------------------------|----------------------------|---------------------------|
| Kontokorrentkonto<br>234464329<br>Kode: YDBI | Aktuelles Saldo<br>O HUF              |                            |                           |
| Saldoauffüllung                              | Fahrzeuge aller<br>Kontokorrentkonten | Neues<br>Kontokorrentkonto | Rechnungen                |
| Routenschelnkauf                             | Fahrzeuge dieses                      | Bearbeitung des            | Gekaufte                  |

## 2.1. Registrierung des Boardgeräts

Wenn Sie bei der Registrierung des Fahrzeugs kein Boardgerät dem Fahrzeug zugeordnet haben, können Sie es hier tun, indem Sie auf die Schaltfläche "Zuordnung OBU" klicken.

|                                                              | EKTRONISCHES MAU                                             | ITSYSTEM                                 |                                          | Wir begrüßen Sie<br>Konten _ Fahrzeuge _ Käu | e, BLA-BLA KFT<br>fe _ Profil _ Ausl                 | og |
|--------------------------------------------------------------|--------------------------------------------------------------|------------------------------------------|------------------------------------------|----------------------------------------------|------------------------------------------------------|----|
|                                                              | Fahrzeug                                                     | ge diese                                 | s Kontok                                 | orrentkontos                                 |                                                      |    |
| Vir Informieren Sie, da<br>Jell Kft, GPSmart, iTine          | ss eine Verknüpfung mit der<br>ris Kft, Autövéd Kft, Secret, | n OBU-s der folger<br>Autosec, Webeye, I | iden Logistikdlenstiels<br>«L Global Kft | er möglich ist: iData, Beta Blue, S          | Sky <mark>Shield, Multi Alarn</mark>                 | Z  |
| 162 214                                                      |                                                              |                                          |                                          |                                              |                                                      |    |
| Kontokorrei                                                  | itkonto                                                      |                                          |                                          |                                              |                                                      |    |
| Kennzeichen                                                  | Hoheitszeichen                                               | Kategorie                                | Eurokode                                 | OBU-                                         |                                                      |    |
| Kontokorrei<br>234464329<br>Kennzeichen                      | Hoheltszeichen                                               | Kategorie                                | Eurokode                                 | OBU-<br>Identifizierung                      |                                                      |    |
| Kontokorrei<br>234464329<br>Kennzeichen                      | Hoheltszeichen                                               | Kategorie                                | Eurokode                                 | OBU-<br>Identifizierung                      | OBU-ZUORDNUNG                                        | 1  |
| Kentokorrei<br>234464329<br>Kennzeichen                      | Hoheitszeichen                                               | Kategorle                                | Eurokode                                 | OBU-<br>Identifizierung                      | OBU-ZUORDNUNG<br>LÖSCHEN                             |    |
| Kontokorrei<br>234464329<br>Kennzeichen<br>ASD1284<br>ERT123 | Hoheltszeichen<br>H                                          | Kategorie<br>J2<br>J3                    | Eurokode<br>EURO2<br>EURO2               | OBU-<br>Identifizierung                      | OBU-ZUORDNUNG<br>LÖSCHEN<br>OBU-ZUORDNUNG            |    |
| Kontokorrei<br>234464329<br>Kennzelchen<br>Asd1234           | Hoheltszeichen<br>H                                          | Kategorie<br>J2<br>J3                    | EURO2                                    | OBU-<br>Identifizierung                      | OBU-ZUORDNUNG<br>LÖSCHEN<br>OBU-ZUORDNUNG<br>LÖSCHEN |    |

Nach Angabe der erforderlichen Angaben und Klick auf die Schaltfläche "Speichern" erscheint der folgende Bildschirm:

| and the first state of the                                                             |                                                                                                    |                                           |
|----------------------------------------------------------------------------------------|----------------------------------------------------------------------------------------------------|-------------------------------------------|
| Kennzeichen                                                                            | AS01234                                                                                                    |                                           |
| Eurokode                                                                               | EUR02                                                                                                    |                                           |
| Kategorie                                                                              | 12                                                                                                    |                                           |
| Gewicht                                                                                | 34 t                                                                                                    |                                           |
| Achslast                                                                               | 10 t                                                                                                    |                                           |
| Breite                                                                                 | 25 m                                                                                                    |                                           |
| Höhe                                                                                   | 4 m                                                                                                    |                                           |
| Länge                                                                                  | 15 m                                                                                                    |                                           |
|                                                                                        | BEARBEITEN                                                                                                    | 0                                         |
| OBU                                                                                    |                                                                                                    |                                           |
|                                                                                        | 8                                                                                                    |                                           |
| OBU-Id.                                                                                | * P. 040132654007                                                                                                    |                                           |
| SEU-PIN                                                                                | 2 ED, 990123029987                                                                                                    |                                           |
|                                                                                        | Die PIN-Benutzung kann je nach OBU-Provider unterschle                                                                                                    | diich                                     |
| Einstellung der                                                                        | am Portal HU-GO                                                                                                    |                                           |
| Fahrzeugkategorie*                                                                     | Im Falle <b>am Portal HU-GO</b> : Auf der Selte HU-GO erfolg<br>Mauterklärung in jedem Fall bei angegebenen Fahrzeugoz<br>auf Grund des Wertes der Achsenzahl (JDB - ) Kategorie                                                                                                    | t die<br>aten                             |
|                                                                                        | Im Falle <b>mit der Beanspruchung des</b><br>Mautbuchungsanbleters: Im Falle, wenn der Mitwirke<br>In der Mauterklärung die Achsenzah bzw. Kategorie schü<br>aufgrund dessen erfolgt dann die Nauterklärung; in dem<br>wenn der Mitwirkende in der Mauterklärung solchen Wert<br>angibt, erfolgt die Erklärung ebenfalls auf der Seite HU-G<br>Grund der Achsenzahl des Fahrzeuges. | ende<br>kt,<br>Fale,<br>nicht<br>O auf    |
|                                                                                        | ABBRECHEN SPEICHERN                                                                                                    | >                                         |
| Fahrzeug<br>Ie, dass eine Verknüpfung mit der<br>I mineris Kit, Autöved Kit, Secret, J | ge dieses Kontokorrentko<br>108U-s der folgenden Logistikalienstielster möglich ist: IData<br>Jutosec, Webeye, ML Global Kft                                                                                                    | ) NTOS<br>, Beta Blue, SkyShield, Multi A |
| pfung des Fahrzeuges zum                                                               | Konto war erfolgreich.                                                                                                    |                                           |
|                                                                                        |                                                                                                    |                                           |

OBU-Einstellungen des Fahrzeugs

#### 2.2. Löschen des Boardgeräts von einem Fahrzeug

Wenn das Löschen eines registrierten Boardgeräts notwendig wird, klicken Sie auf die Schaltfläche "OBU löschen". Für das Löschen ist auch die Angabe des PIN-Codes erforderlich (wenn bei der Registrierung einer benötigt war).

| ema<br>HU-G | A https | s://hu-go.   | hu webhelyen lé <sup>.</sup> | vő oldal köz | zlendője: | × /tarh |
|-------------|---------|--------------|------------------------------|--------------|-----------|---------|
| A           | Are you | sure you wa  | ant to delete OBU?           |              |           | Ausiogg |
|             |         |              |                              | ОК           | Mégse     |         |
|             |         | Kontokorrent | konto: 234464329             |              |           |         |
|             |         | Kennzeichen  | ASD1234                      |              |           |         |
|             |         | Eurokode     | EURO2                        |              |           |         |
|             |         | Kategorie    | J2                           |              |           |         |

## 2.3. Löschen des Fahrzeugs von dem Konto

Wenn das Löschen eines registrierten Fahrzeugs notwendig wird, klicken Sie unter dem Menüpunkt "Fahrzeuge dieses Kontos" auf die Schaltfläche "Löschen".